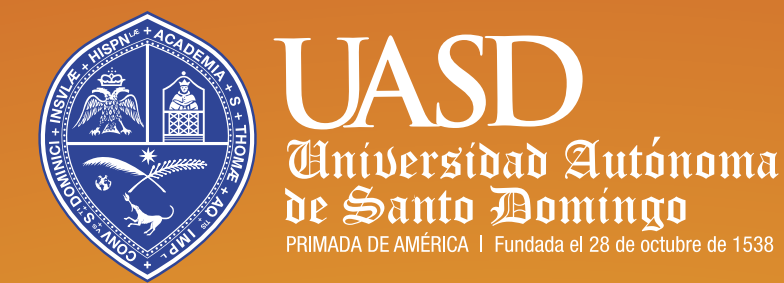

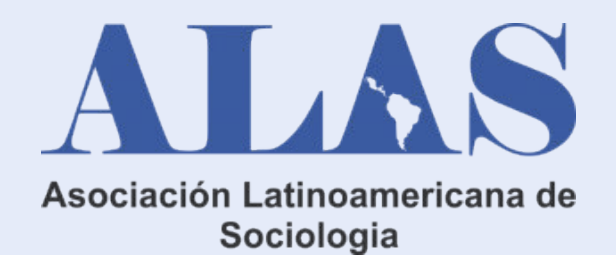

## INSTRUCTIVO PARA EL PAGO DEL

CONGRESO INTERNACIONAL A A C

# RD-CARIBE2024

#### 234 5678 0000 0000

10/25

PAGAR AHOF

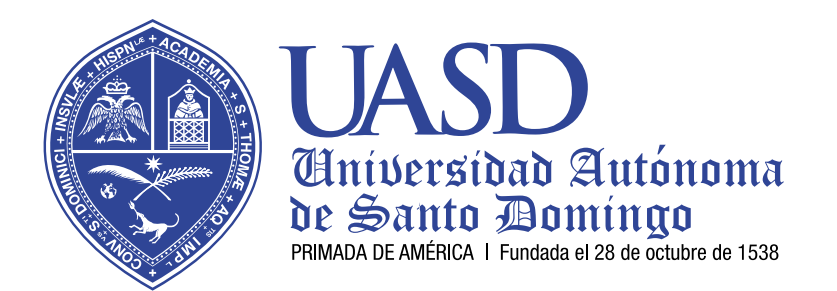

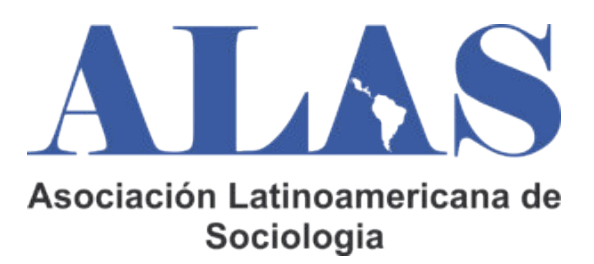

## PARA REALIZAR EL PAGO DE FORMA EFECTIVA, SIGA LOS SIGUIENTES PASO:

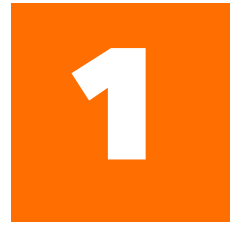

VERIFICAR EN LA PÁGINA DE ALAS 2024 QUE YA SU PONENCIA HAYA SIDO EVALUADA Y VALIDADA

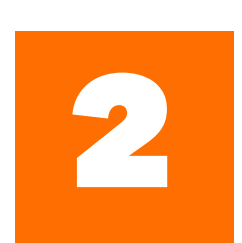

ENTRAR AL CORREO REGISTRADO EN SU INSCRIPCIÓN DE LA PÁGINA DE ALAS 2024

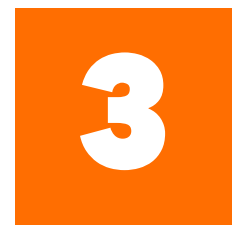

VERIFICAR QUE LE HAYA LLEGADO UN CORREO DE: ECRUZROBLES15@GMAIL.COM/ELIZABETH DE LA CRUZ.

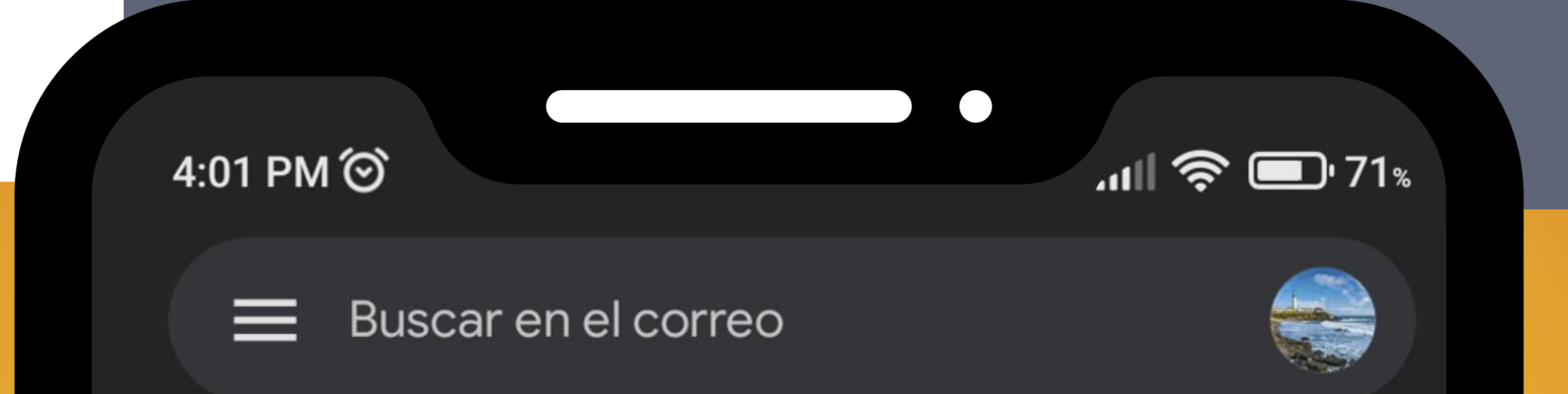

Principal

## ELIZABETH CRUZ3:59 p. m.LINK DE PAGO CONGRESO ALAS 2024-FU...Fact.: BILL/2024/00495 FUNDACION UNIV PR...

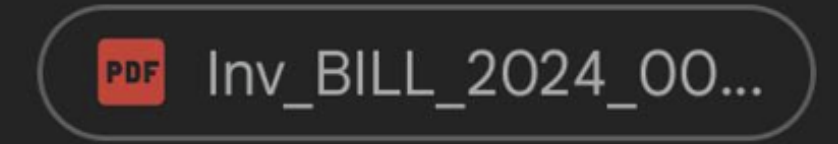

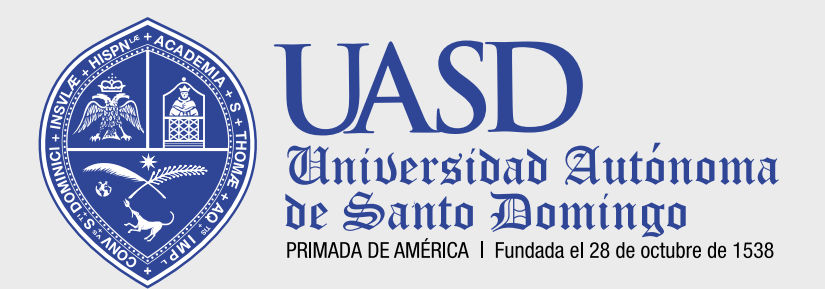

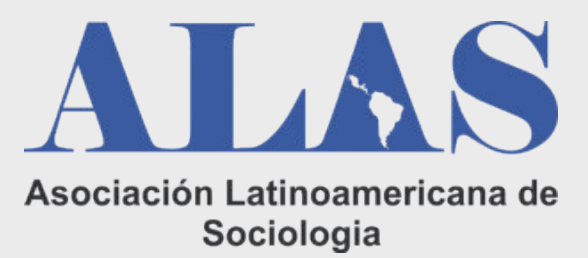

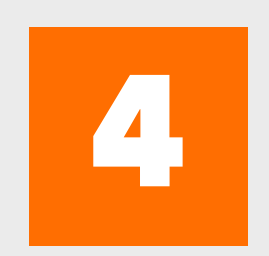

## AL ABRIR EL CORREO LE SALE COMO SE MUESTRA EN LA SIGUIENTE IMAGEN, VAS A DAR CLIC EN VER FACTURA EN EL RECUADRO AZUL.

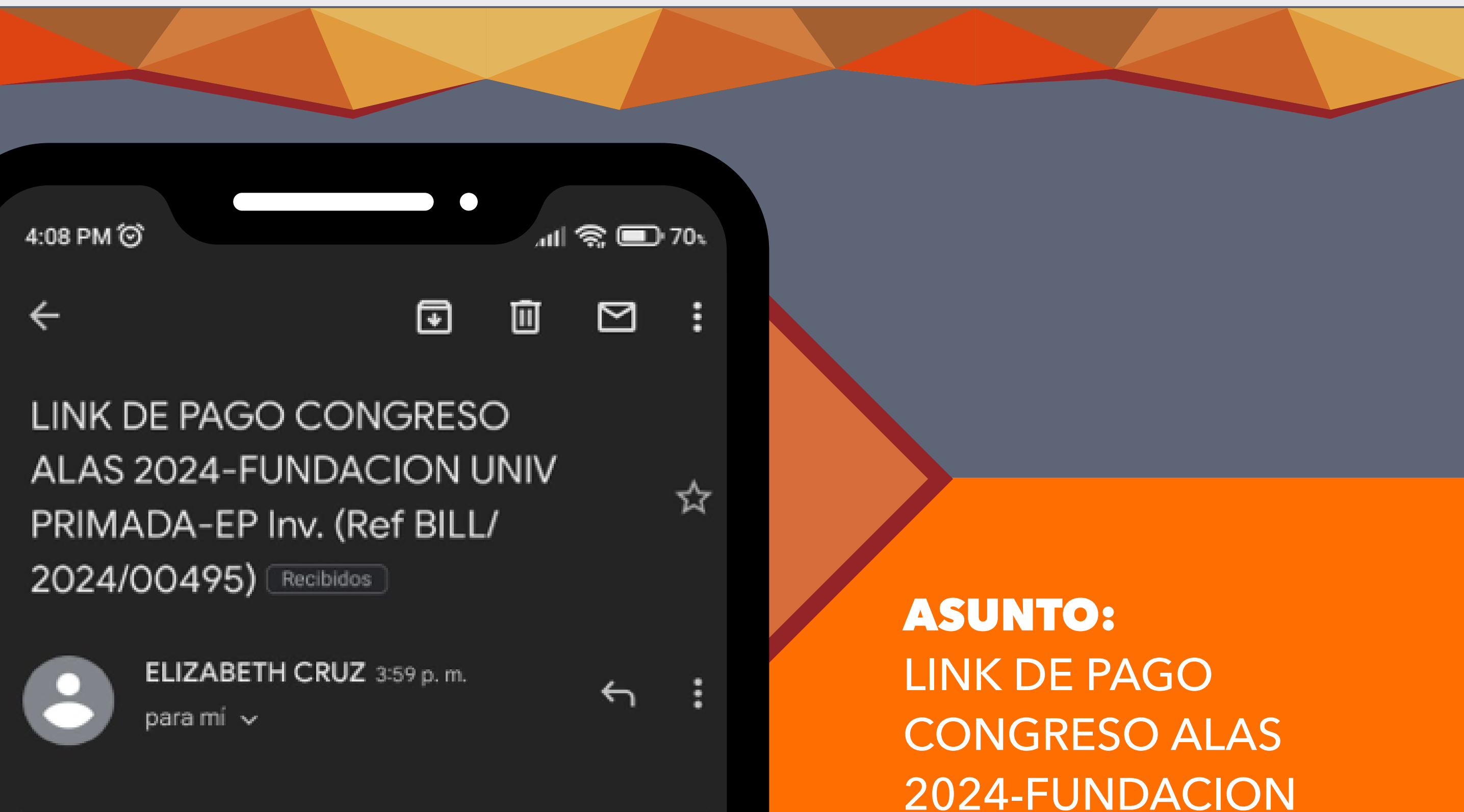

#### Fact.: BILL/2024/00495

#### FUNDACION UNIV PRIMADA-EP

Estimados Elizabeth de la cruz

Remitimos adjunta su factura número DILL/2024/00495 por un importe de RDS 10.00 para FUNDACION UNIV PRIMADA-EP.

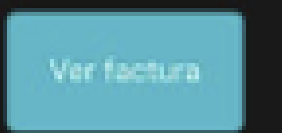

Por favor remita el pago lo antes que pueda.

Gracias,

FUNDACION UNIV PRIMADA EP 8098039800

fundacionuniversidadprimada@gmail.com

## UNIV PRIMADA-EP INV. (REF BILL/2024/00495)

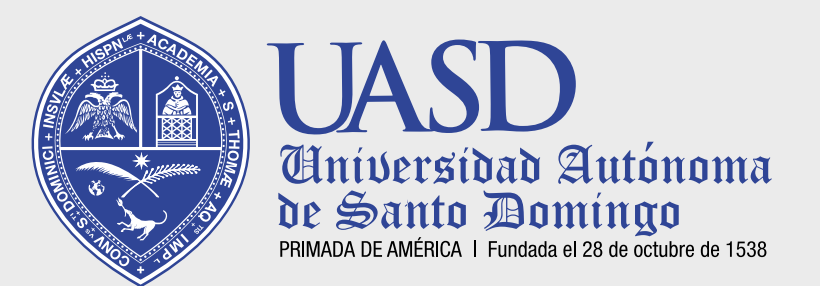

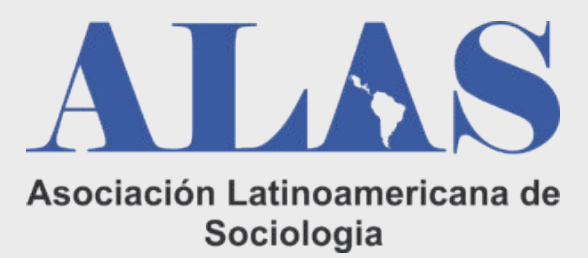

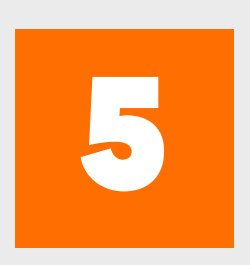

DESPUÉS DE HABER DADO CLIC EN VER FACTURA LO VA A LLEVAR A PAGAR, COMO SE MUESTRA EN LA SIGUIENTE IMAGEN, DAR CLIC EN PAGAR EN EL RECUADRO ROSADO:

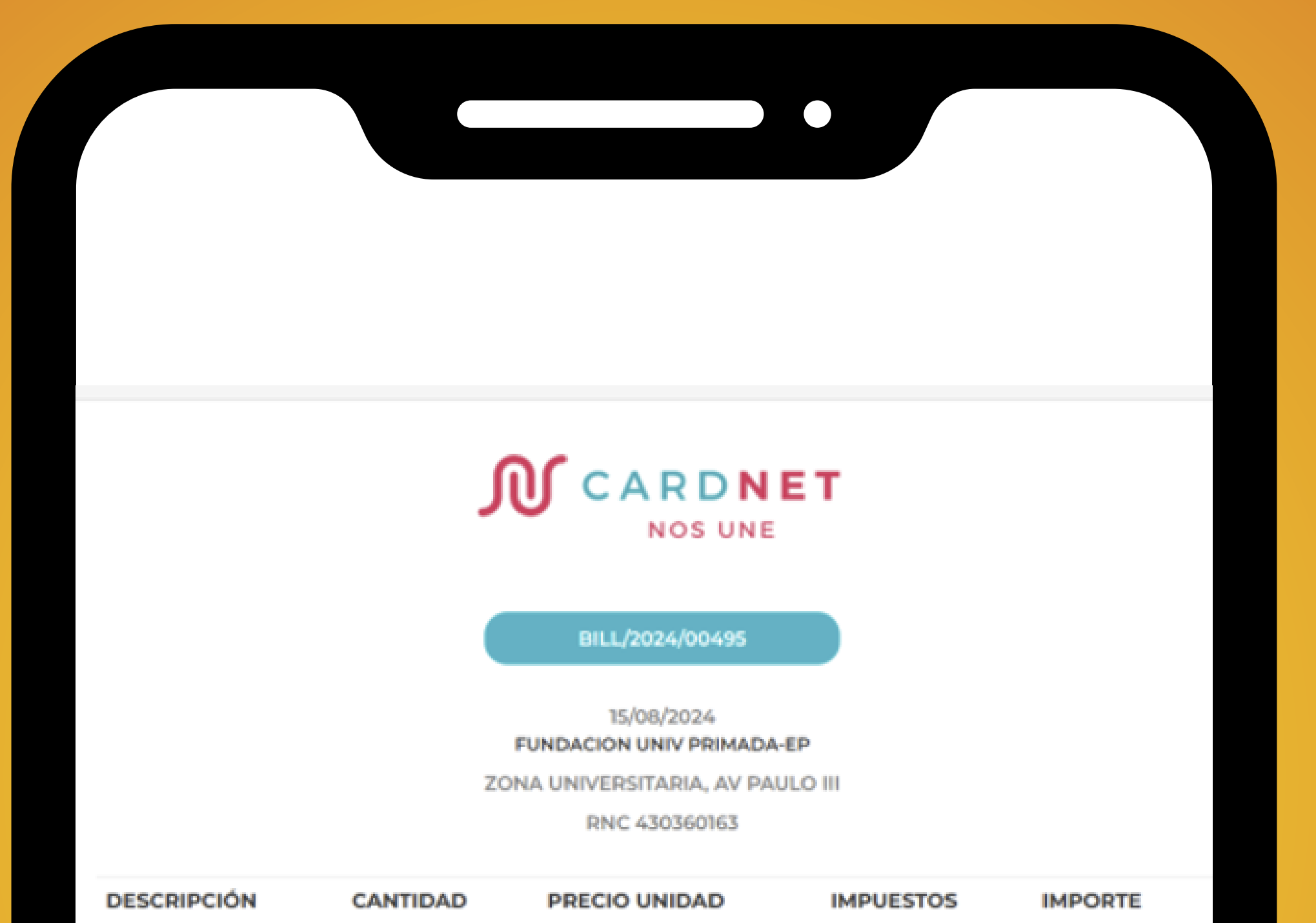

| ALAS 2024 | 1.000000 | RD\$ 10.00        | Exento | RD\$ 10.00 |
|-----------|----------|-------------------|--------|------------|
| Subtotal  |          |                   |        | PD\$ 10.00 |
| Subtotal  |          |                   |        | RD\$ 10.00 |
| Impuesto  |          |                   |        | RD\$ 0.00  |
|           |          |                   |        |            |
|           |          | TOTAL:            |        |            |
|           |          | <b>RD\$</b> 10.00 |        |            |
|           |          | Pagar             |        |            |
|           |          |                   |        |            |
|           |          |                   |        |            |

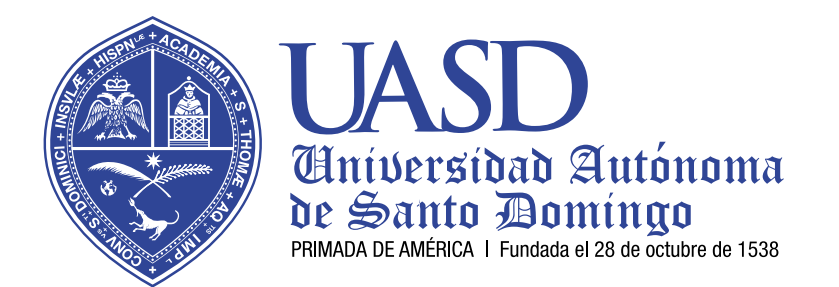

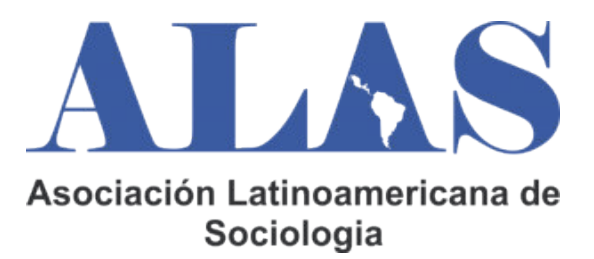

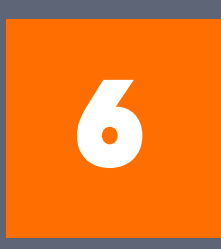

DESPUÉS DE PRESIONAR PAGAR, LO VA A LLEVAR AL PROCESO DE PAGO, LA CUAL SE VA A REALIZAR UTILIZANDO SU TARJETA.

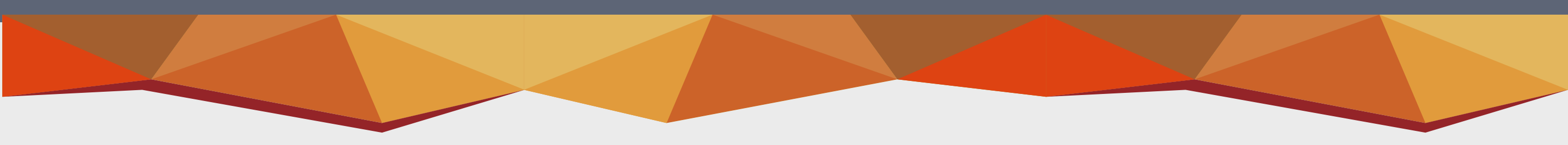

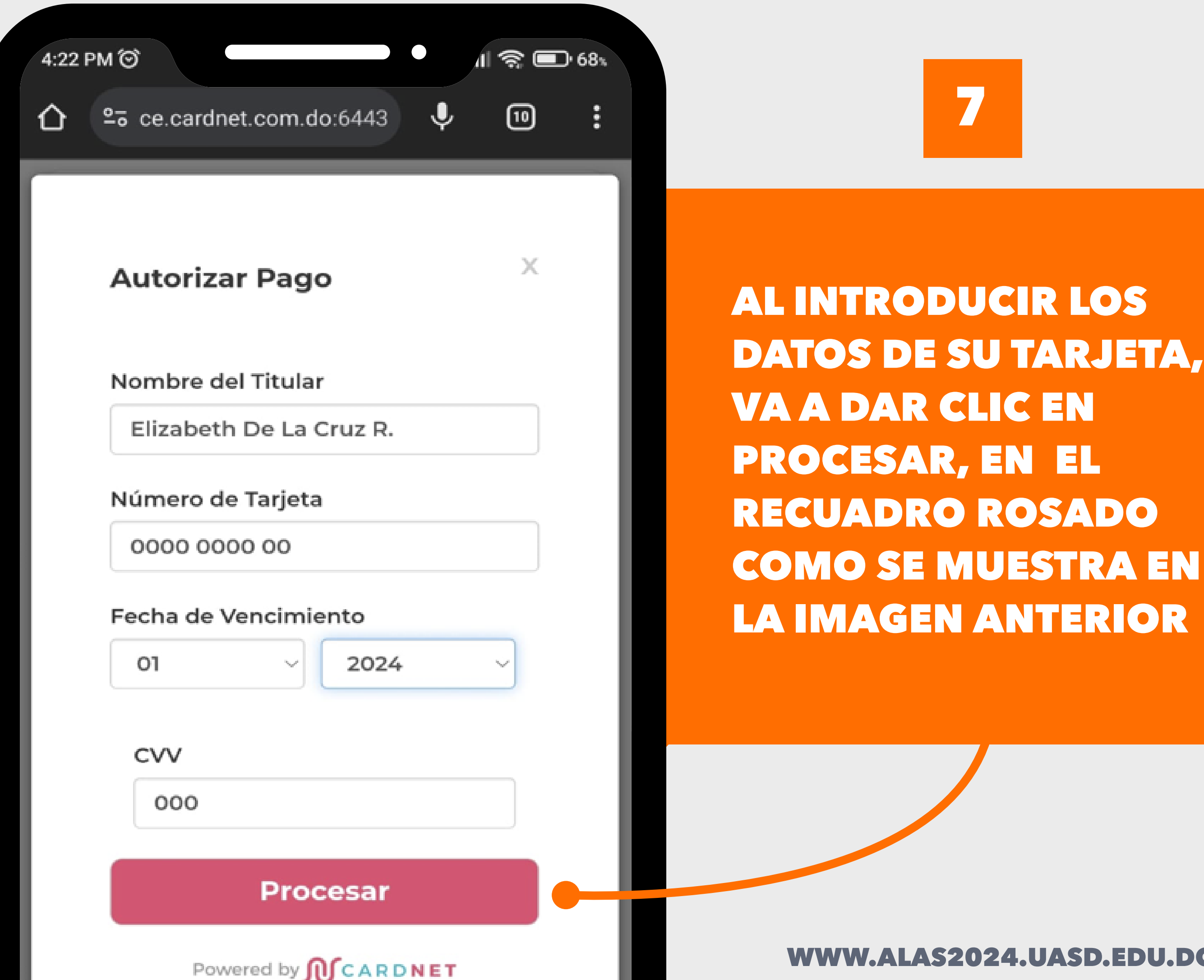

HORNE CONCE

**AL INTRODUCIR LOS** DATOS DE SU TARJETA, **VAA DAR CLIC EN PROCESAR, EN EL** 

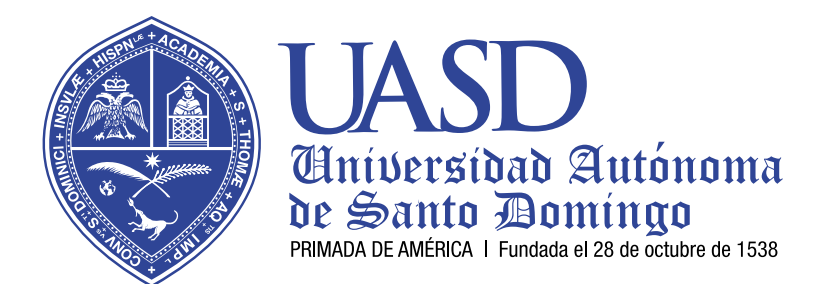

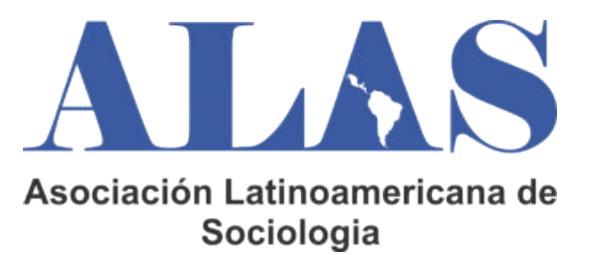

## DESPUÉS DE DAR A PROCESAR LE VA A SALIR LA SIGUIENTE IMAGEN

|                         |            | BILL/2024/00495                     |             |              |  |  |  |
|-------------------------|------------|-------------------------------------|-------------|--------------|--|--|--|
|                         | FUND       | 15/08/2024<br>ACION UNIV PRIMADA-EF | <b>x</b>    |              |  |  |  |
|                         | ZONA UN    | NIVERSITARIA, AV PAUL               | 0 111       |              |  |  |  |
|                         |            | RNC 430360163                       |             |              |  |  |  |
| DESCRIPCIÓN CAN         | TIDAD PR   | ECIO UNIDAD                         | IMPUESTOS   | IMPORTE      |  |  |  |
| ALAS 2024 1.000         | 0000 RE    | \$ 10.00                            | Exento      | RD\$ 10.00   |  |  |  |
|                         |            |                                     |             |              |  |  |  |
| Subtotal                |            |                                     |             | RD\$ 10.00   |  |  |  |
| Impuesto                |            |                                     |             | RD\$ 0.00    |  |  |  |
|                         |            |                                     |             |              |  |  |  |
| TOTAL:                  |            |                                     |             |              |  |  |  |
|                         |            |                                     |             |              |  |  |  |
| RD\$ 10.00              |            |                                     |             |              |  |  |  |
|                         |            |                                     |             |              |  |  |  |
| Fecha                   | Monto      | Tarjeta                             | Descripción | Autorización |  |  |  |
| 16 ago. 2024 06:52 p.m. | RD\$ 10.00 | 401172*****8103                     | Aprobado    | 543440       |  |  |  |

### LUEGO DE YA TENER LA IMAGEN ANTERIOR, SU PAGO HA SIDO EFECTUADO CORRECTAMENTE

## EN CASO DE QUE NO LE SALGA COMO ESTA ÚLTIMA IMAGEN, DEBE VERIFICAR SI ES PROBLEMA CON SU TARJETA.